### EBA Veli girişine tıklıyoruz.

| 0           | 17 18<br>Eulol Eulol<br>Persembe Cumo | Sinifiniza ait içerikler için tiklayın.<br>(1.Sini) (2.Sini) (3.Sini) (4.Sini) (2.Sini) | I Egitim TBA        |                                     |                                                       |
|-------------|---------------------------------------|-----------------------------------------------------------------------------------------|---------------------|-------------------------------------|-------------------------------------------------------|
| 09.00 OKUY  | YORUM YAZIYORUM                       | Metin Okuma ve Anlama 15                                                                | TRT izle EBA izle   | Eğitim                              | <u>(2</u> )                                           |
| 09.30 TÜRK  | KÇE-1                                 | Dinleme Metni (Masal)                                                                   | TRT izle            | Ellişim Ağı                         | _                                                     |
| 10.00 HAYA  | T BILGISI-1                           | Doğada Hayat- Tema Değerlendirmesi                                                      | TRT İzle EBA İzle   |                                     |                                                       |
| 10.30 İNGİL | .izce-2                               | General Revesion                                                                        | TRT izle * EBA izle | em                                  | eta Chazim veya<br>JSRS Vick diyarsan<br>Naktasim kuk |
| 11.00 HAYA  | T BILGISI-2                           | Dünya'nın Hareketleri                                                                   | TRT lzle            |                                     |                                                       |
| 11.30 İNGİL | .izce-3                               | Weather                                                                                 | TRT izle EBA izle   | uzaktan eğitim sürecinde yanımızda. | , tum ozenikleri ve binlarca içarığıyla               |
| 12.00 TÜRK  | <çe-3                                 | Sağlık ve Spor- Köyde Şenlik                                                            | TRT İzle 📜 EBA İzle | EBA'ya Devam Et                     |                                                       |
| 12.30 SOSY  | AL BILGILER-4                         | Küresel Bağlantılar- Ülkeleri Tanıyalım, Komşularımız                                   | TRT izie * EBA izie | ÖĞRENCİ                             |                                                       |
| 13.00 FEN E | BİLİMLERİ-4                           | Yaşamımızdaki Elektrik- Evimizdeki, Okulumuzdaki Devre Elemanları                       | TRT izle * EBA izle | ÖĞRETMEN                            |                                                       |
| 13.30 HAYA  | AT BILGISI                            | Meslekler                                                                               | TRT izle ' EBA izle |                                     |                                                       |
| 14.00 UYUM  | M İÇİN TÜRKÇE                         | Sorular-Alistirmalar                                                                    | TRT izle * EBA izle | Veril                               |                                                       |
| 14.30 OKUY  | YORUM YAZIYORUM (Tekrar)              | Metin Okuma ve Anlama 15                                                                | TRT izle * EBA izle | PROJECTION                          |                                                       |
| 15.00 TÜDH  | (CE & (Taluesa)                       | Dinleme Metni (Mnsnl)                                                                   | TOT late?           | AKADEMIK DESTEK                     |                                                       |

Veli girişine tıkladıktan sonra, açılan sayfaya **e-Devlet** şifresiyle giriş yapıyoruz. (E-Okul'da veli olarak kayıtla olan kişi EBA Veli'ye giriş yapabilir.)

| Ye Ye Ye Ye Ye Ye Ye ye ye yitskurkiye gov.tr/Kis/girl?oauthClient/d=74137212-024-4a39-b910-19180cd5d3e&continue=https%34%2F%2Fgirls.turkiye.gov.tr/KizFOAuth2AuthorizationServer%2. Ye Ye Ye Ye Ye Ye Ye Ye Ye Ye Ye Ye Ye                                                                                                    |
|----------------------------------------------------------------------------------------------------|
| Yugudawate      Oreiten Siteler                                                                                                    |
| e-Devlet Kapisi Kimlik Doğrulama Sistemi         Giriş Yapılacak Adres       https://giris.eba.gov.tr/EBA.GiRIS/Edevlet.login         Giriş Yapılacak Uygulama       Eğitim Bilişim Ağı (EBA)         ime e-Devlet Şifresi       Image: Mobil Image: e-Image: error togrulandiktan sonra işleminize kaldığınz         T.C. Kimlik Numarangı ve e-Devlet Şifresi kullanarak kimliğiniz doğrulandiktan sonra işleminize kaldığınz         yerden devam edebilirsiniz:       Image: error togrulandiktan sonra işleminize kaldığıniz         Yerten devam edebilirsiniz:       Image: error togrulandiktan sonra işleminize kaldığıniz         Yerten devam edebilirsiniz:       Image: error togrulandiktan sonra işleminize kaldığıniz         Yerten devam edebilirsiniz:       Image: error togrulandiktan sonra işleminize kaldığıniz         Yerten devam edebilirsiniz:       Image: error togrulandiktan sonra işleminize kaldığıniz         Yerten devam edebilirsiniz:       Image: error togrulandiktan sonra işleminize kaldığıniz         Yerten devam edebilirsiniz:       Image: error togrulandiktan sonra işleminize kaldığıniz         Image: error togrulandiktan yeriteri togrulandiktan sonra işleminize kaldığınız       Image: error togrulandiktan sonra işleminize kaldığınız         Image: error togrulandiktan yeriteri togrulandiktan sonra işleminize kaldığınız       Image: error togrulandiktan sonra işleminize kaldığınız         Image: error togrulandiktan yeriteri togrulandiktan yeriteri togrulandiktan togrulandiktan yeriteri togrulandiktan yeriteri togruland |
| © 2020, Ankara - Tüm Hakları Saklıdır Gizlilik ve Güvenlik Hızlı Çözüm Merkezi                                                                                                    |

E-Devlet şifresiyle giriş yaptıktan sonra karşınıza öğrencinizin sayfası gelecek. *"Öğrenci Eba'da ne yaptı ?"* bölümü var. Burada Öğrencinin tamamladığı içerikleri, tamamladığı soru sayısını ve sosyal paylaşım sayısını görebilirsiniz. *"Bekleyen Çalışmaları"* kısmında öğretmelerin öğrencilere gönderdiği ve yapılması gereken çalışmalar görülmektedir.

Sağ tarafta *Yaklaşanlar* kısmı var. Burada öğrencinin yaklaşan Canlı Dersleri ve çalışmaları görülmektedir.

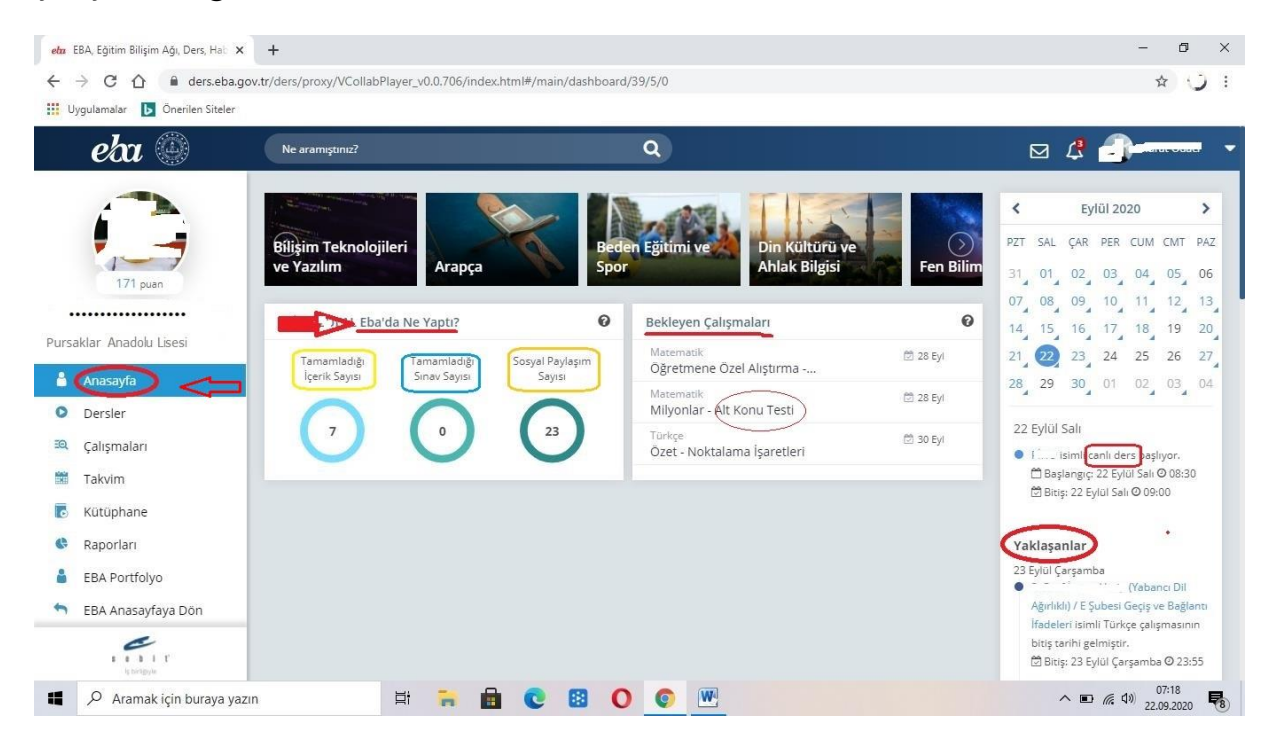

Sağ üste zil şeklinde bildirim işareti var. **Bildirimler**e tıklıyoruz. Burada Öğrencinin Canlı Derslerini ve öğretmenlerin gönderdiği ödevleri görebiliriz.

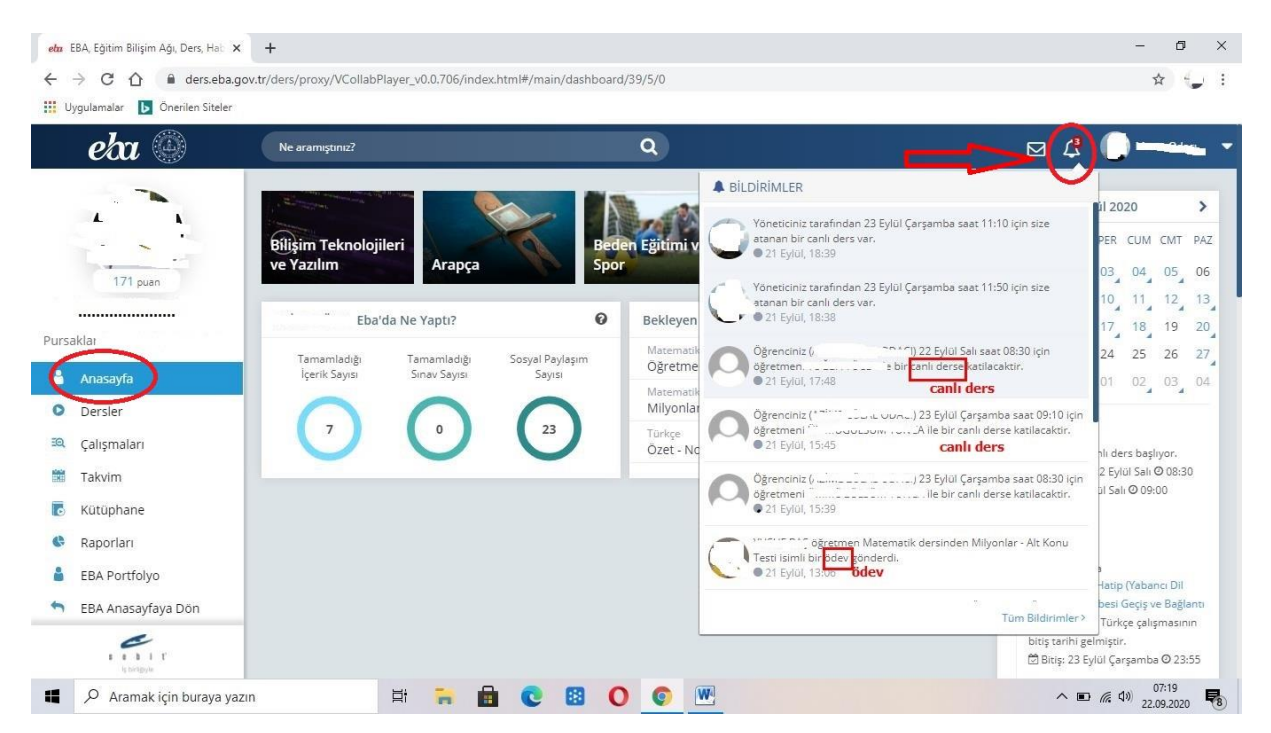

**Dersler** bölümünde EBA tarafından yüklenen derslere ait konular var. **Dersler** bölümü; Konu anlatımı, konu özeti, alıştırmalar, sorular, destek anlatım videoları ve ders kitaplarından oluşmaktadır.

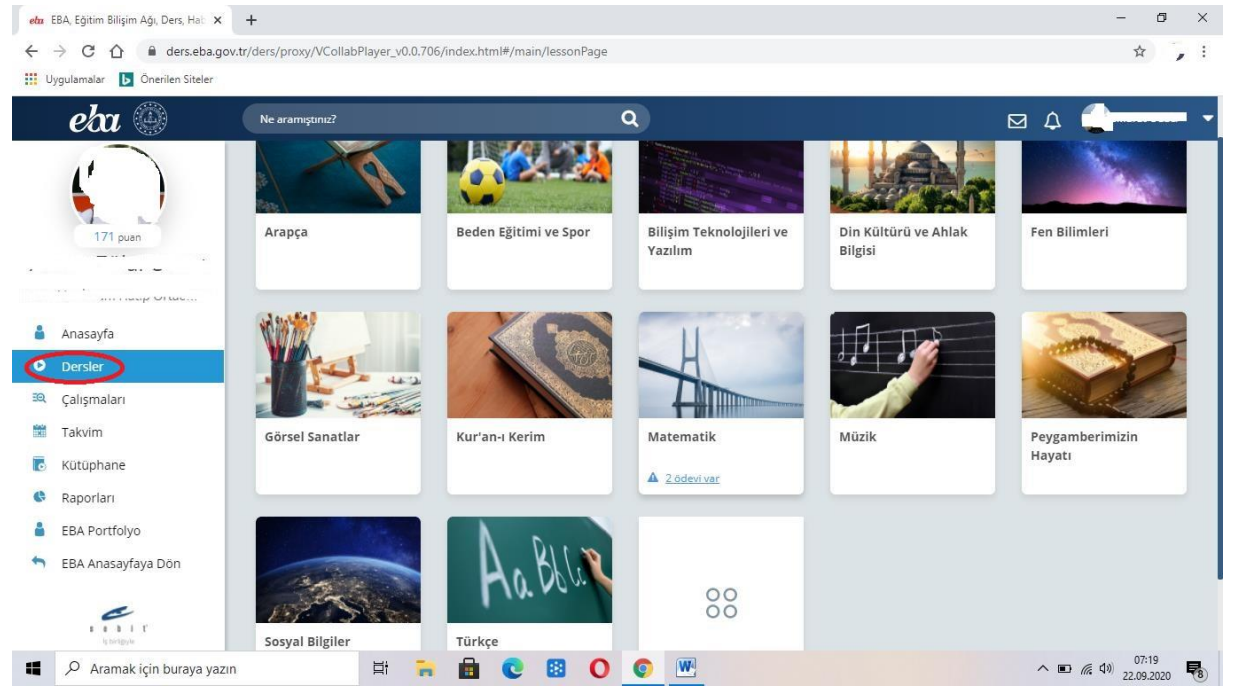

Bu bölümde **dersler**i seçiyoruz. Seçtiğimiz dersin **ünitesi**ne tıklıyoruz. Açılan ünitede **konular** var. Konuların **tamamlanma yüzdesi** ve konuyla ilgili sorular varsa **konu performansını** görüyoruz. Bu bölümden öğrencinizin konuları tamamlayıp tamamlamadığını ve konuyla ilgili soruları çözüp çözmediğini yüzde olarak görebilirsiniz.

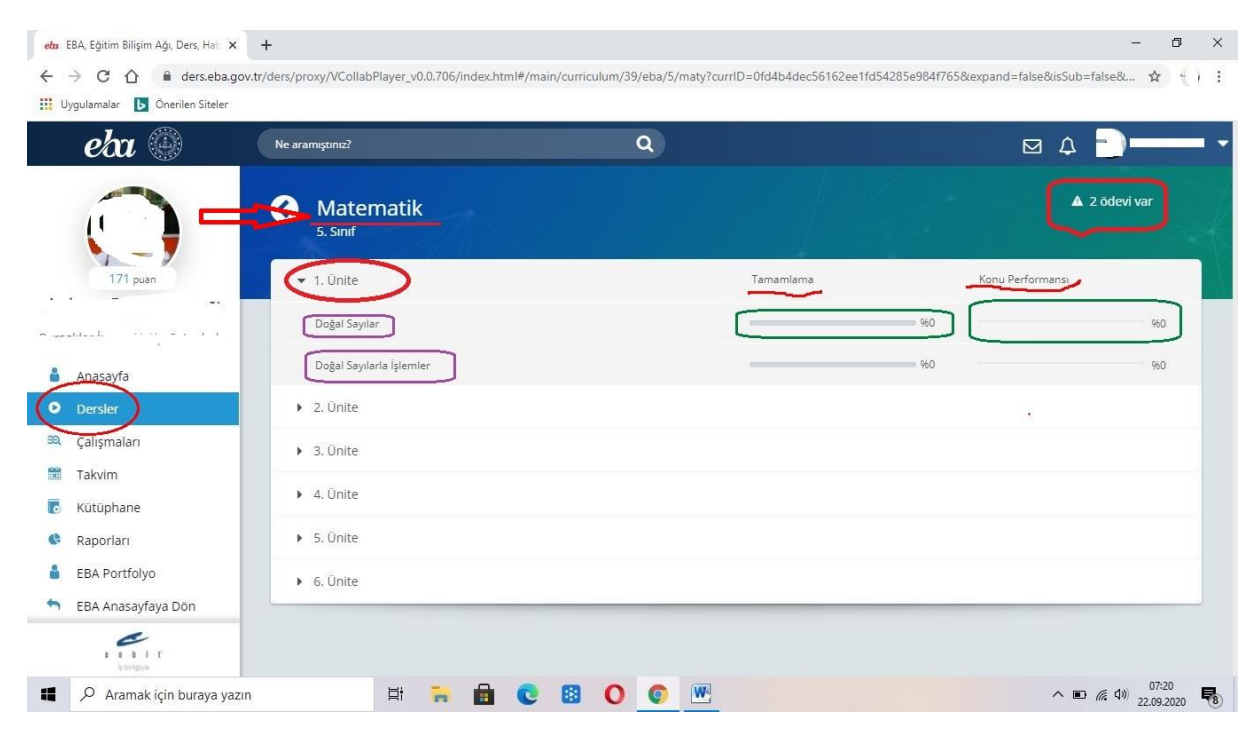

### **Çalışmalar** kısmına tıklıyoruz. Devam eden çalışmalar görülüyor. Öğretmenlerin öğrencilere gönderdiği çalışmaların başlangıç ve bitiş tarihlerini, tamamlanma durumlarını görebiliriz.

| eba 🛞             | Ne aramıştınız?                                |                     | Q                   |                |                      | 0                  |
|-------------------|------------------------------------------------|---------------------|---------------------|----------------|----------------------|--------------------|
| $\cap$            | Çalışmaları                                    |                     |                     |                |                      |                    |
| 171 puan          | Değerlendirme Durumu<br>Devam Eden Çalışmalar  | Ders                | sler                | ~              |                      |                    |
|                   | Çalışma                                        | Başlangıç Tarihi    | Bitiş Tarihi 🔺      | Tamamiama (90) | Değerlendirme Durumu |                    |
| 2                 | Geçiş ve Bağlantı Kurmaya Yarayan<br>Sözcükler | 16.09.2020          |                     | <b>96100</b>   | Devam Ediyor         |                    |
| Anasayfa          | Geçiş ve Bağlantı İfadeleri                    |                     |                     | 96100          | Devam Ediyor         |                    |
| Dersler           | Yönlendirici İfadeleri Belirleme               | 16.09.2020          |                     | 96100          | Devam Ediyor         |                    |
| çalışmaları       | Öğretmene Özel Alıştırma - Milyonlar           | <b>前</b> 21.09.2020 |                     | 960            | Devam Ediyor         |                    |
| akvim             | Milyonlar - Alt Konu Testi                     | 薗 21.09.2020        | <b>m</b> 28.09.2020 | 960            | Devam Ediyor         |                    |
| Kütüphane         | Özet - Noktalama İşaretleri                    | 曲 21.09.2020        | <b>m</b> 30.09.2020 | 960            | Devam Ediyor         |                    |
| (aporları         |                                                |                     |                     |                |                      | -                  |
| BA Portfolyo      |                                                |                     |                     |                | Toplam: 6 Önce       | eki <b>1</b> Sonra |
| RA Anasayfaya Dön |                                                |                     |                     |                |                      |                    |

# Değerlendirme Durumuna tıkladığımızda; Henüz Başlamayan Çalışmalar, Devam eden çalışmalar ve Süresi dolan Çalışmalar karşımıza çıkıyor.

| eba 🕘              | Ne aramıştınız?                                 | 8            | ۹                   |                | ⊠ 4 (                | )        |
|--------------------|-------------------------------------------------|--------------|---------------------|----------------|----------------------|----------|
| 1                  | Çalışmaları                                     |              |                     |                |                      |          |
| 171 puan           | Değerlendirme Durumu                            | Ders         |                     |                |                      |          |
|                    | Devam Eden Çalışmalar<br>Túm Çalışmalar         | ✓ Tüm Der    | sler                | ~              |                      |          |
| a e, 110 - 11      | Devam Eden Çalışmalar                           | arihi        | Bitiş Tarihi 🔺      | Tamamlama (%)  | Değerlendirme Durumu |          |
| Approved           | Süre <del>n Dolon Çolışmalar</del><br>Sözcükler | p20          | E3.09.2020          | ► <b>96100</b> | Devam Ediyor         |          |
| Andsayla           | Geçiş ve Bağlantı İfadeleri                     | 16.09.2020   | ₿ 23.09.2020        | 96100          | Devam Ediyor         |          |
| Dersler            | Yönlendirici İfadeleri Belirleme                | 曾 16.09.2020 | <b>≅</b> 23.09.2020 | 96100          | Devam Ediyor         |          |
| Çalışmaları        | Öğretmene Özel Alıştırma - Milyonlar            |              | 28.09.2020          | 960            | Devam Ediyor         |          |
| Takvim             | Milyonlar - Alt Konu Testi                      |              | <b>28.09.2020</b>   | ·              | Devam Ediyor         |          |
| Kütüphane          | Özet - Noktalama İşaretleri                     |              | ₿ 30.09.2020        | 960            | Devam Ediyor         |          |
| Raporları          |                                                 |              |                     |                | 10 10 10 Days - 10   |          |
| EBA Portfolyo      |                                                 |              |                     |                | Toplam: 6 Oncek      | 1 Sonral |
| FBA Anasavfava Dön |                                                 |              |                     |                |                      |          |

## **Süresi dolan Çalışmalara tıklıyoruz. Süresi dolan çalışmaların** başlangıç ve bitiş tarihlerini, tamamlanma durumlarını görüyoruz.

| eka 🕘              | Ne aramıştınız?                                 |                    | ۹                   |                | ⊠ \$                 |           |
|--------------------|-------------------------------------------------|--------------------|---------------------|----------------|----------------------|-----------|
| í I                | Çalışmaları                                     |                    |                     |                |                      |           |
| 171 puan           | Değerlendirme Durumu<br>Süresi Dolan Çalışmalar | Ders<br>V Tüm Ders | ler                 | ~              |                      |           |
|                    | Çalışma                                         | Başlangıç Tarihi   | Bitiş Tarihi 🔸      | (Tamamlama (%) | Değerlendirme Durumu | >         |
| u                  | Alıştırmalar - Konu ve Ana Düşünce              | 箇 14.09.2020       |                     |                | Süresi Doldu         |           |
| Anasayfa           | Konu ve Ana Düşünce                             |                    |                     | 96100          | Süresi Doldu         |           |
| Dersler            | Aydınlatma Teknolojileri - Konu Testi           |                    | <b>∰</b> 20.09.2020 | 96100          | Süresi Doldu         |           |
| Çalışmaları        | Uygun Aydınlatma - Konu Testi                   | 箇 17.09.2020       | <b>m</b> 20.09.2020 | <b>96100</b>   | Süresi Doldu         |           |
| Takvim             | Uygun Aydınlatma - Konu Testi                   |                    |                     |                | Süresi Doldu         |           |
| Kütüphane          | lşık Kirliliği - Konu Testi                     | 箇 17.09.2020       | <b>m</b> 20.09.2020 | <b>96100</b>   | Süresi Doldu         |           |
| Raporları          | Uygun Aydınlatma - Konu Testi                   | 17.09.2020         | <b>m</b> 20.09.2020 | 96100          | Süresi Doldu         |           |
| EBA Portfolyo      |                                                 |                    |                     |                |                      |           |
| ERA Anasayfaya Dön |                                                 |                    |                     |                | Toplam: 7 Unce       | ski Sonra |

#### Raporları kısmı. Çalışma Raporlarına tıklıyoruz.

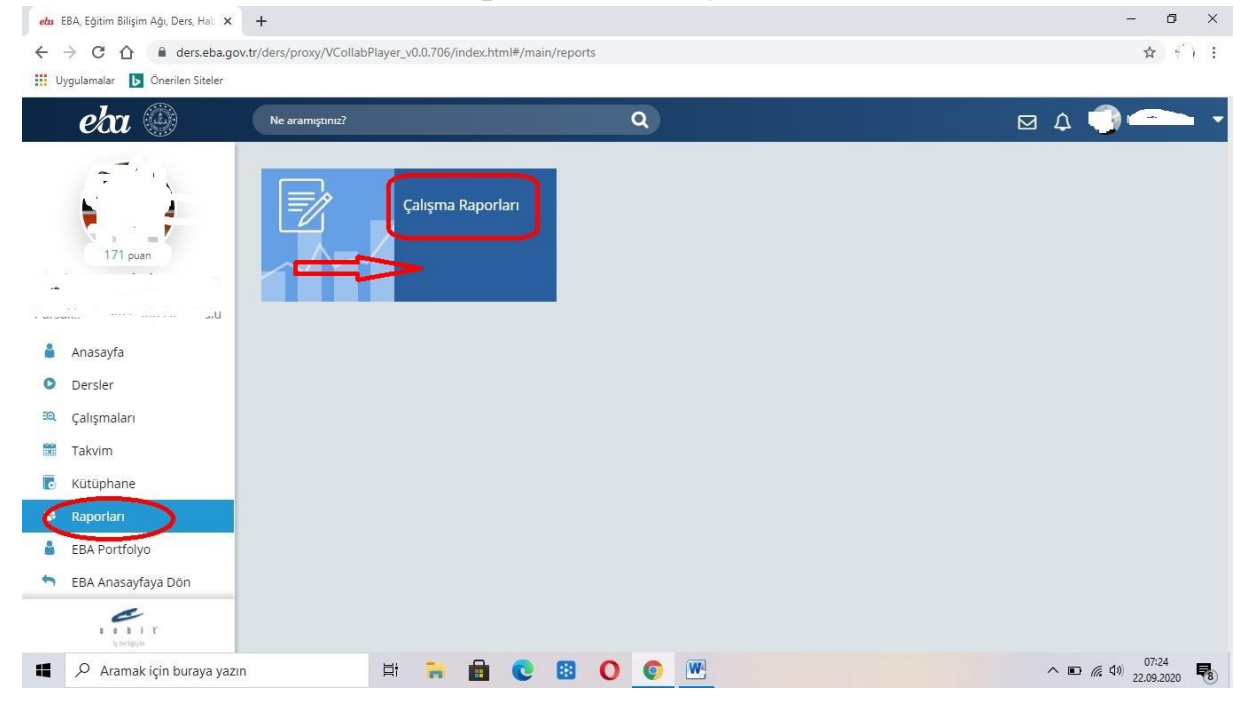

Çalışma Raporlarından tüm derslere ait çalışmaların tamamlanma durumunu ve ortalama sınav performansını görüyoruz.

|                        |                               | ų                                                                    |               | M 4 🕌                          |
|------------------------|-------------------------------|----------------------------------------------------------------------|---------------|--------------------------------|
| ()                     | 🔇 Çalışma Raporları           |                                                                      |               |                                |
| 171 mian               |                               | Ortalama Taman                                                       | ilama (%)     | Ortalama Sınav Performansı (%) |
|                        | Fen Bilimleri                 | 13.08.2020                                                           | 22.09.2020    | 00                             |
|                        |                               |                                                                      |               |                                |
| Anasayfa               | Çalışma Adı                   | Başlama Bitiş Tarihi                                                 | Tamamlama (%) | Sinav Performansi (%)          |
| Dersler<br>Çalışmaları | Uygun Aydınlatma - Konu Testi | <ul> <li>17 Eylül 2020 12:20</li> <li>20 Eylül 2020 23:55</li> </ul> |               | 96100 60                       |
| Takvim                 | Işık Kirliliği - Konu Testi   | @ 17 Eylül 2020 12:20                                                | -             | 96100                          |
| Kütüphane              |                               | 20 Eylül 2020 23:55                                                  |               | <b>100</b>                     |
| Raporları              | Uygun Aydınlatma - Konu Testi | <ul> <li>17 Eylül 2020 12:20</li> <li>20 Eylül 2020 23:55</li> </ul> |               | 96100 80                       |
| EBA Portfolyo          |                               |                                                                      |               |                                |
| EBA Anasayfaya Dön     | Uygun Aydınlatma - Konu Testi | 20 Eylül 2020 12:20<br>20 Eylül 2020 23:55                           |               | <b>9</b> 6100                  |
|                        |                               |                                                                      |               |                                |

### Yine **EBA Portfolyo** bölümünde derslere ait performans bilgileri görülüyor.

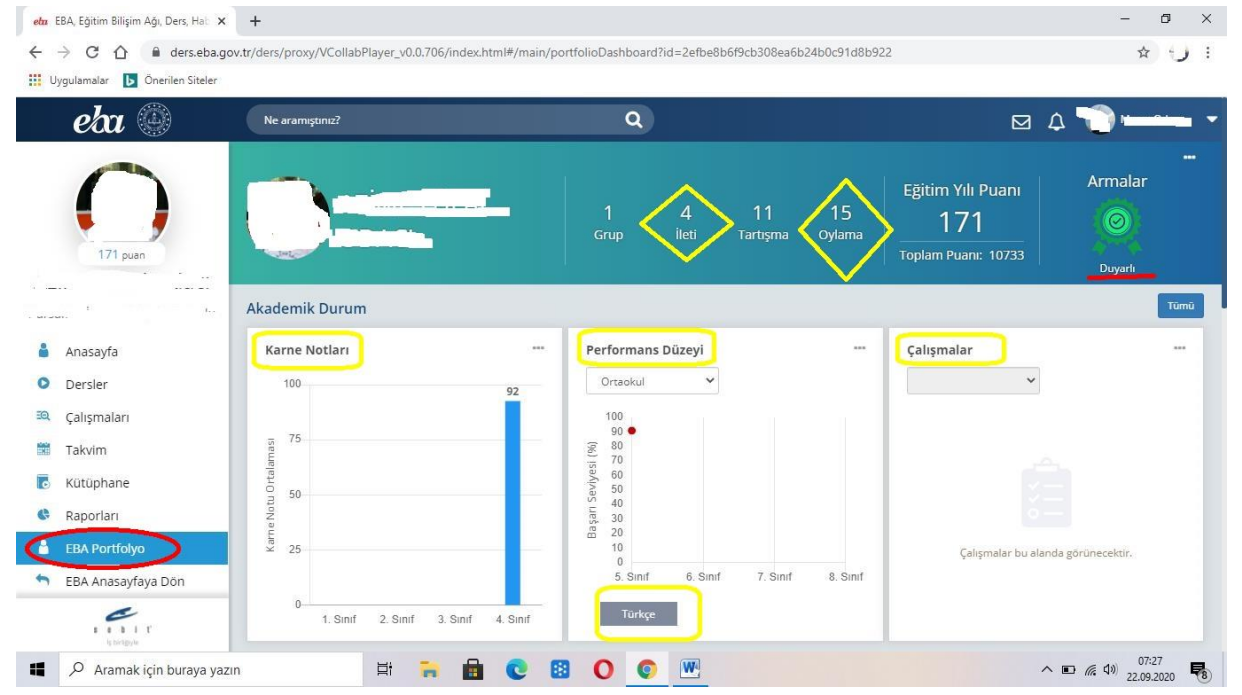

### Canlı Dersler.

Bu bölüm şuan velilere kapalı. *Bu bölümü öğrenciler ve öğretmenler görebiliyor.* Burda öğrencinin EBA Canlı Derslere katılım durumunu var. *Örnek;* Din Kültürü ve Ahlak Bilgisi dersinden 4 ders işlenmiş. Örnekteki öğrenci 4 dersin tamamına katılmıştır.

| eka 🔘         | Ne aramıştınız?                |                   | ٩                       | ⊠ 4 (               |     |
|---------------|--------------------------------|-------------------|-------------------------|---------------------|-----|
|               | Canlı Dersler                  |                   |                         |                     |     |
|               | Canlı Dersler Öğrenci Bazlı Ra | aporlar           |                         |                     |     |
| 171 puan      |                                |                   |                         |                     |     |
|               | Şube Katılım Ortalaması 🛛      |                   | %100                    |                     |     |
|               | Ders Adı                       | Katıldığı Ders Sa | yısı Atanan Ders Sayısı | Derse Katılım Oranı |     |
|               | Matematik                      | 6                 | 6                       | 96100               | í 🔽 |
| Sayfam        | Arapça                         | 4                 | 4                       | 96100               |     |
| EBA Portfolyo | Türkçe                         | 5                 | 5                       | 96100               |     |
| Dersler       | Kur'an-ı Kerim                 | 3                 | 3                       | %100                |     |
| Canlı Dersler | Din Kültürü ve Ahlak Bilgisi   |                   | 4                       | 96100               |     |
| inavlar       |                                |                   | <u> </u>                |                     |     |
| Kütüphane     | Peygamberimizin Hayatı         | 2                 | 2                       | <b>46100</b>        |     |
|               | Sosval Bilgiler                | 4                 | 4                       | 96100               | 8 📃 |

Burada Canlı Derse katılan öğrencinin, derse hangi tarihte ve kaç dakika katıldığını görüyoruz. (Bu bölümü öğrenciler ve öğretmenler görebilir. Velilere bu bölüm kapalı. Veli öğrencisinin EBA sayfasından burayı görebilir.)

| introduction of the second second sec | Ders Başlığı<br>Matematik<br>Matematik<br>Arapça | Canlı Ders Listesi (**<br>Oğretmen<br>ik bi ang | Terth<br>18.09.2020<br>11.50 - 12:20<br>18.09.2020<br>11.10 - 11:40 | Katilim Süresi<br>28 / 35 dk<br>29 / 33 dk |  |
|----------------------------------------------------------------------------------------------------|--------------------------------------------------|-------------------------------------------------|---------------------------------------------------------------------|--------------------------------------------|--|
| 171 puan<br>171 puan<br>Sayfam<br>EBA Portfolyo                                                                                                    | Ders Başlığı<br>Matematik<br>Matematik<br>Arapça | Öğretmen<br>10-01-20-                           | Terib<br>18.09.2020<br>11:50 - 12:20<br>18.09.2020<br>11:10 - 11:40 | Katılım Süresi<br>28 / 35 dk<br>29 / 33 dk |  |
| iayfam<br>BA Portfolyo                                                                                                    | Matematik<br>Matematik<br>Arapça                 | .u (n.e.,                                       | 18.09.2020<br>11:50 - 12:20<br>18.09.2020<br>11:10 - 11:40          | 28 / 35 dk                                 |  |
| iayfam<br>IBA Portfolyo                                                                                                    | Matematik<br>Arapça                              |                                                 | 18.09.2020<br>11:10 - 11:40                                         | <b>29 /</b> 33 dk                          |  |
| ayfam<br>BA Portfolyo                                                                                                    | Arapça                                           |                                                 |                                                                     |                                            |  |
| BA Portfolyo                                                                                                    |                                                  | TMT a                                           | 17.09.2020<br>12:30 - 13:00                                         | 30 / 31 dk                                 |  |
| Dersler                                                                                                    | Fen Bilimleri                                    |                                                 | 17.09.2020<br>11:50 - 12:20                                         | 27 / 30 dk                                 |  |
| anlı Dersler                                                                                                    | Fen Bilimleri                                    | а.<br>Т                                         | 17.09.2020<br>11:10 - 11:40                                         | <b>28 /</b> 33 dk                          |  |
| anaviar<br>Kütüphane                                                                                                    | Kur'an-ı Kerim                                   |                                                 | 16.09.2020<br>12:30 - 13:00                                         | <b>26 /</b> 29 dk                          |  |
| e                                                                                                    | Peygamberimizin Hayatı                           |                                                 | 16.09.2020<br>11:50 - 12:20                                         | <b>12 /</b> 15 dk                          |  |